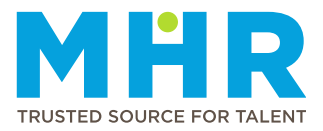

# **HOW TO SECURE AND CANCEL SHIFTS**

### How to secure a shift

The following steps must be followed to secure a shift:

- Set availability for shifts (steps 1 13), and then
- Request the available shift (steps 14 16)

# Set availability for shifts

1 From the **Home** screen, tap the **Hamburger** button.

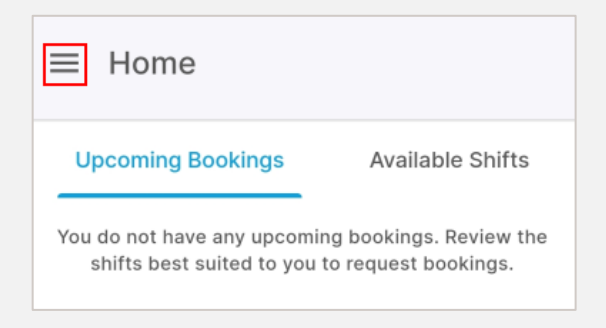

#### 2 Tap the Availability option.

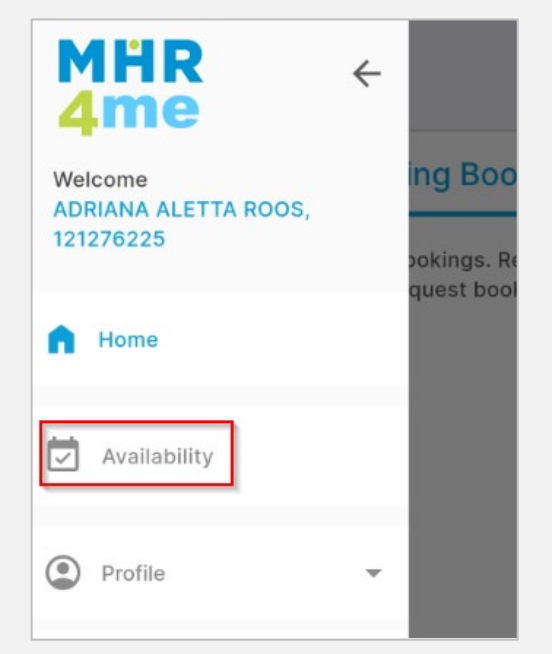

**Note:** Follow steps **4 and 5** to set availability for a specific date and steps **7 to 10** to set availability for multiple dates.

3 To understand the meaning of the availability icons and colours, tap the icon next to the plus sign under the calendar (a zigzag line/wave with two lines underneath).

| $\equiv A$ | Avai              | labil       | ity     |     |     |     |
|------------|-------------------|-------------|---------|-----|-----|-----|
| <          |                   | July 2024 > |         |     |     |     |
| Mon        | Tue               | Wed         | Thu     | Fri | Sat | Sun |
| 1          | 2                 | 3           | 4       | 5   | 6   | 7   |
| 8          | 9                 | 10          | 11<br>• | 12  | 13  | 14  |
| 15         | 16                | 17          | 18      | 19  | 20  | 21  |
| 22         | 23                | 24          | 25      | 26  | 27  | 28  |
| 29         | 30                | 31          | 1       | 2   | 3   | 4   |
| 13 July    | 13 July, Saturday |             |         |     |     |     |

The following screen will display:

| Availability Legend |
|---------------------|
| Available Dooked    |
| CI Hours Exceeded   |
| 🗴 Unavailable       |
| Of Morning Shift    |
| Afternoon Shift     |
| C Night Shift       |

#### How to set availability for a specific date

**1.** Select the day on the calendar for which you want to indicate your availability, and then

2. Tap the **Plus** button next to the relevant shift, e.g. Day, Afternoon or Night shift.

| $\equiv$ Availability |         |      |         |     |         |            |  |
|-----------------------|---------|------|---------|-----|---------|------------|--|
| <                     |         | Jul  | y 20    | 24  |         | >          |  |
| Mon                   | Tue     | Wed  | Thu     | Fri | Sat     | Sun        |  |
| 1                     | 2       | 3    | 4       | 5   | 6       | 7          |  |
| 8                     | 9       | 10   | 11<br>• | 12  | 13      | 14         |  |
| 15                    | 16      | 17   | 18      | 19  | 20      | 21         |  |
| 22                    | 23      | 24   | 25      | 26  | 27      | 28         |  |
| 29                    | 30      | 31   | 1       | 2   | 3       | 4          |  |
| 13 July               | , Satu  | rday |         |     | $\cong$ | Đ          |  |
| Ouknown ⊕2            |         |      |         |     |         | <b>Đ</b> 2 |  |
| Ø                     | Unknown |      |         |     |         |            |  |

**Note:** The Shift Types are indicated with the following icons:

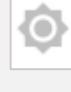

Indicates Day shift.

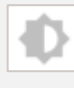

Indicates Afternoon shift.

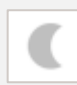

Indicates Night shift.

5 Slide the slider to the right to change the status to **Available** for the selected date.

The slider will change to 'Available', marked in a green colour as indicated in the screenshot below.

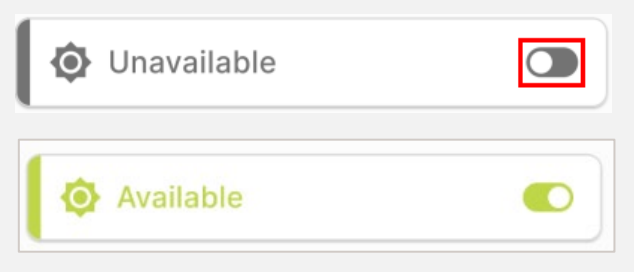

**Note:** The chosen available date will also be indicated with a green dot or dots on the calendar, as shown in the screenshot below.

Any dates marked as unavailable (as per **step 6** below) will be indicated with a grey dot or dots.

| ≡ Availability |        |             |         |     |     |     |  |
|----------------|--------|-------------|---------|-----|-----|-----|--|
| <              |        | July 2024 > |         |     |     |     |  |
| Mon            | Tue    | Wed         | Thu     | Fri | Sat | Sun |  |
| 1              | 2      | 3           | 4       | 5   | 6   | 7   |  |
| 8              | 9      | 10          | 11<br>• | 12  | 13  | 14  |  |
| 15             | 16     | 17          | 18      | 19  | 20  | 21  |  |
| 22             | 23     | 24          | 25      | 26  | 27  | 28  |  |
| 29             | 30     | 31          | 1       | 2   | 3   | 4   |  |
| 13 July        | , Satu | day         |         |     | ≅   | 0   |  |
| Available      |        |             |         |     |     |     |  |
| •              | Avail  |             |         |     |     |     |  |

6 Use this slider to change Available to **Unavailable** if no longer available for a shift.

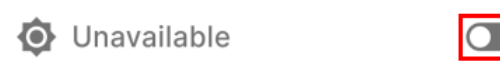

#### How to set availability for multiple dates

7 Tap the **Plus** 🕂 button under the calendar.

| $\equiv \mu$ | Avai   | labil       | ity      |     |          |     |
|--------------|--------|-------------|----------|-----|----------|-----|
| <            |        | July 2024 > |          |     |          |     |
| Mon          | Tue    | Wed         | Thu      | Fri | Sat      | Sun |
| 1            | 2      | 3           | 4        | 5   | 6        | 7   |
| 8            | 9      | 10          | 11<br>•  | 12  | 13<br>•• | 14  |
| 15           | 16     | 17          | 18       | 19  | 20       | 21  |
| 22           | 23     | 24          | 25<br>•• | 26  | 27       | 28  |
| 29           | 30     | 31          | 1        | 2   | 3        | 4   |
| 15 July      | , Mono | day         |          |     | $\cong$  | Ð   |

8 When the 'Set Availability Screen' displays, select 'Available' at Status, and select the relevant Shift Type(s), Day Range, Start Date, End Date, tick Recur for 6 months (if applicable) and tap Save.

| Set Availability |             |
|------------------|-------------|
| Status 1         |             |
| Vailable V       | Unavailable |
| Shift Types * 2  |             |
| Morning          | Afternoon   |
| Day              | Night       |
| M T W            |             |
| Date Range 4     |             |
| Start Date *     |             |
| Start Date       |             |
| CANCEL           | SAVE        |

**9** The following message will be displayed. Read the details in the message and tap **Override** if you are happy to proceed.

| Override current settings                                                                                                    |  |  |  |  |  |
|----------------------------------------------------------------------------------------------------|--|--|--|--|--|
| Your new availability settings will override your current availability settings.                                                           |  |  |  |  |  |
| Your new availability settings are:                                                                                                    |  |  |  |  |  |
| Status: Available<br>Shift Types: Day, Night<br>Day Range: Wednesday, Thursday, Friday,<br>Saturday<br>Date Range: 19/07/2024 - 05/08/2024 |  |  |  |  |  |
| Are you sure you want to override the current<br>availability settings with the new availability<br>settings?                              |  |  |  |  |  |
| CANCEL                                                                                                    |  |  |  |  |  |
|                                                                                                    |  |  |  |  |  |

**10** Once you access the calendar screen, you will see green dots under the applicable dates, indicating availability.

| ≡ /     | Avai   | labil    | ity      |          |          |     |  |
|---------|--------|----------|----------|----------|----------|-----|--|
| <       |        | Ju       | ly 20    | 24       |          | >   |  |
| Mon     | Tue    | Wed      | Thu      | Fri      | Sat      | Sun |  |
| 1       | 2      | 3        | 4        | 5        | 6        | 7   |  |
| 8       | 9      | 10       | 11<br>•  | 12       | 13<br>•• | 14  |  |
| 15      | 16     | 17<br>•• | 18<br>•• | 19<br>•• | 20       | 21  |  |
| 22      | 23     | 24       | 25<br>•• | 26       | 27       | 28  |  |
| 29      | 30     | 31       | 1        | 2        | 3        | 4   |  |
| 16 July | , Tues | day      |          |          | ≅        | Đ   |  |
| ٥       | Avail  | able     |          |          |          |     |  |
| 0       | Avail  | able     |          |          |          |     |  |

**11** Tap the **Plus** 🕒 button under the calendar.

| $\equiv A$ | Avai        | labil                  | ity      |    |          |    |
|------------|-------------|------------------------|----------|----|----------|----|
| <          | July 2024 > |                        |          |    |          | >  |
| Mon        | Tue         | ue Wed Thu Fri Sat Sun |          |    |          |    |
| 1          | 2           | 3                      | 4        | 5  | 6        | 7  |
| 8          | 9           | 10                     | 11<br>•  | 12 | 13<br>•• | 14 |
| 15         | 16          | 17                     | 18       | 19 | 20       | 21 |
| 22         | 23          | 24                     | 25<br>•• | 26 | 27       | 28 |
| 29         | 30          | 31                     | 1        | 2  | 3        | 4  |
| 15 July    | , Mono      | lay                    |          |    | $\cong$  | Ð  |

12 When the 'Set Availability Screen' displays, select 'Unavailable' at Status, and then select the relevant Shift Types, Day Range, Start Date, End Date, tick Recur for 6 months if applicable and tap Save.

| Set Availability | /           |
|------------------|-------------|
| Status 1         |             |
| Available 🛛      | Unavailable |
| Shift Types * 2  |             |
| Morning          | Afternoon   |
| Day              | Night       |
| Date Range 4     |             |
| Start Date *     |             |
| Start Date       | <b></b>     |
| CANCEL           | SAVE        |

**13** Once you access the calendar screen, you will see grey dots under the applicable dates, indicating unavailability.

| ≡ /     | Avai   | labil   | ity      |          |          |     |
|---------|--------|---------|----------|----------|----------|-----|
| Mon     | Tue    | Wed     | Thu      | Fri      | Sat      | Sun |
| 1       | 2      | 3       | 4        | 5        | 6        | 7   |
| 8       | 9      | 10      | 11<br>•  | 12       | 13<br>•• | 14  |
| 15      | 16     | 17      | 18       | 19<br>•• | 20       | 21  |
| 22      | 23     | 24      | 25<br>•• | 26       | 27       | 28  |
| 29      | 30     | 31      | 1        | 2        | 3        | 4   |
| 16 July | , Tues | day     |          |          | ≅        | Đ   |
| ٥       | Avail  | able    |          |          |          |     |
| ø       | Avail  | able    |          |          |          |     |
| [ (     | Unav   | ailable | )        |          |          |     |

### Secure/request a shift

**14** After setting your availability, you can view available shifts under the 'Available Shifts' tab. These shifts are determined by your eligibility and work history. If you want to book a shift, tap **Request Shift**.

| ≡              | Hom                        | пе       |         |          |           |        |
|----------------|----------------------------|----------|---------|----------|-----------|--------|
| Ava            | ilable                     | Shift    | s       | Up       | comin     | ig Boo |
| Filterin       | ng:                        |          |         |          | ×         | Ŧ      |
| <              |                            | Ju       | 24      |          | >         |        |
| Mon            | Tue                        | Wed      | Thu     | Fri      | Sat       | Sun    |
| 8              | 9                          | 10       | 11      | 12       | 13        | 14     |
| 13 .           | July, Sa                   | aturday  |         |          |           | ^      |
| CL<br>CF<br>SA | IENT A<br>RITICAL<br>TURD# | CARE     | JLY 202 | 24 AT 07 | /:00 – 1§ | 9:00   |
|                | REQU                       | EST SHIF | т       | ]        |           |        |

**15** When the screen below displays, view the shift details and tap **Request**.

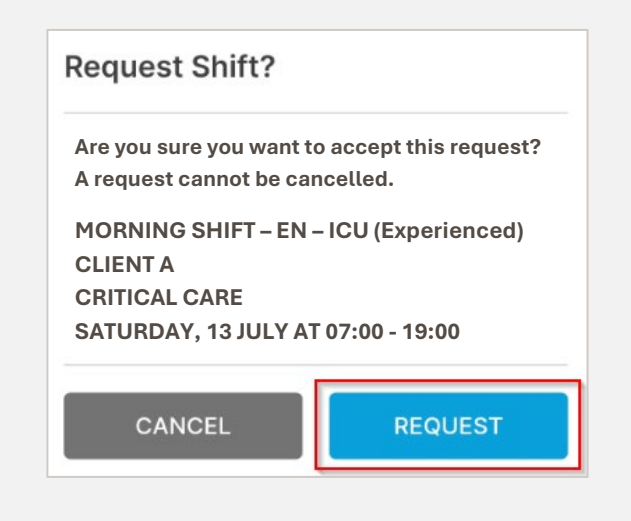

- **16** When you request the shift, a notification is sent to the MHR Coordinator for confirmation.
  - Once confirmed, you will receive a confirmation notification via your preferred communication option selected on the app. Note that your booking is not finalised until you receive a confirmation notification.
  - The booked shift will appear under the 'Upcoming Bookings' tab.

| able Shifts                     | Upcoming Bookings                        |
|---------------------------------|------------------------------------------|
| CLIENT A<br>CRITICAL<br>SATURDA | CARE<br>/, 13 JULY 2024 AT 07:00 - 19:00 |
| CANCELS                         | HIFT                                     |

**Note:** Once you access the calendar screen on the 'Availability' tab, you will see blue dots under the applicable dates, indicating booked shifts as per the example below.

| ≡ /     | Avai    | labil | ity    |     |         |     |
|---------|---------|-------|--------|-----|---------|-----|
| < Jul   |         |       | y 2024 |     | >       |     |
| Mon     | Tue     | Wed   | Thu    | Fri | Sat     | Sun |
| 1       | 2       | 3     | 4      | 5   | 6       | 7   |
| 8       | 9       | 10    | 11     | 12  | 13      | 14  |
| 15      | 16      | 17    | 18     | 19  | 20      | 21  |
| 22      | 23      | 24    | 25     | 26  | 27      | 28  |
| 29      | 30      | 31    | 1      | 2   | 3       | 4   |
| 11 July | , Thurs | sday  |        |     | $\cong$ | Ð   |
| ø       | Avail   | able  |        |     |         |     |

# How to cancel a shift

**17** On the 'Upcoming Bookings' tab, scroll to the relevant shift and tap **Cancel Shift**.

| ≡ Hom                           | le                                       |
|---------------------------------|------------------------------------------|
| able Shifts                     | Upcoming Bookings                        |
| CLIENT A<br>CRITICAL<br>SATURDA | CARE<br>Y, 13 JULY 2024 AT 07:00 - 19:00 |
| CANCEL                          | SHIFT                                    |

18 Tap **Cancel Shift** when the screen below is displayed.

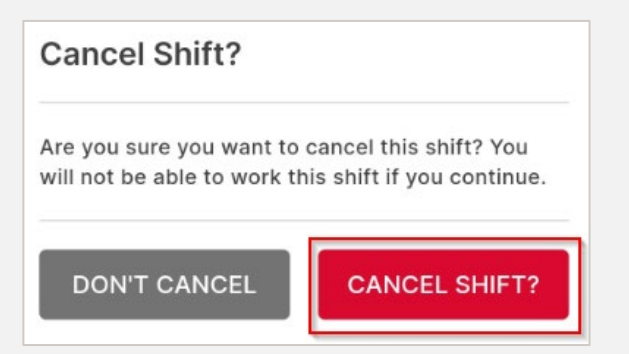

**19** Once cancelled, the shift will be greyed out, and you will receive a notification via your preferred communication option confirming the cancellation.

Also, the shift will disappear from 'Upcoming Bookings' when MHR processes the cancellation.

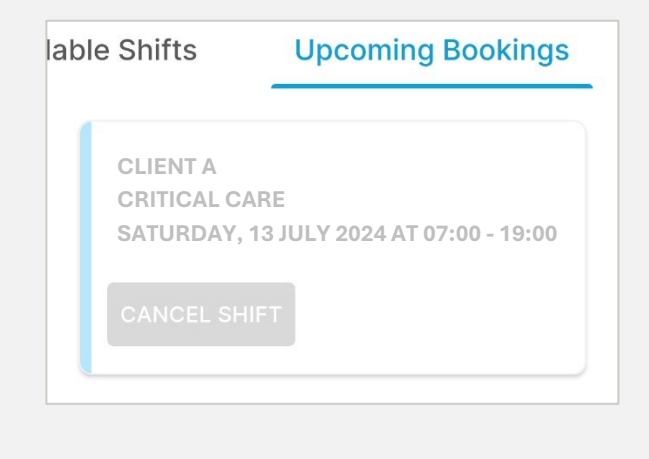